## Download and install OpenScape Mobile Pro from Google play

https://play.google.com/store/apps/details?id=com.unify.osmo&hl=en\_AU&gl=US

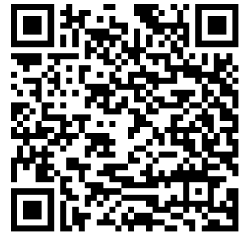

### Display the QR Code that contaians your personal Account Information

Once the app is installed, a different QR code is provided by Web Client or the UC Desktop App.

1. From Web Client or the Desktop App, click your name, then Profile

| 🚱 Work phon | e 🥑 🚯 Stuart Edge              |
|-------------|--------------------------------|
| hajazi      | Settings<br>Keyboard shortcuts |
|             | Profile                        |
| The search  | Sign out                       |

2. Click OS Mobile QR to display your QR code

# OpenScape UC Settings × Profile Change password OS Mobile QR

Use this QR code to configure the OpenScape Mobile:

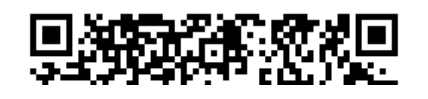

#### Account

Enter your account details in OpenScape Mobile as follows:

1. Select the User Tab

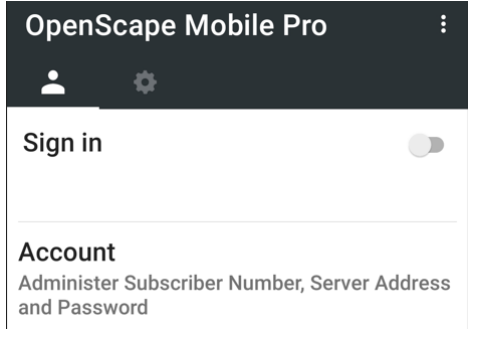

- 2. Tap Account
- 3. Tap the Green QR code icon

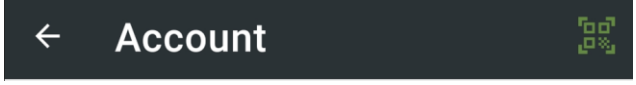

- 4. Scan the QR code.
- 5. Enter your password (The same password you use to login to the app).

6. You should get something like this, otherwise you can enter the details manually.

| Subscriber     | user.name@system                              |
|----------------|-----------------------------------------------|
| Password       | Manual entry                                  |
| Remember me    | Enabled                                       |
| Cell Number    | +614111111111                                 |
| Server Address | https://facade.olcs.com.au:8443/axis/services |

### **Recommended Settings**

1. Select the settings tab

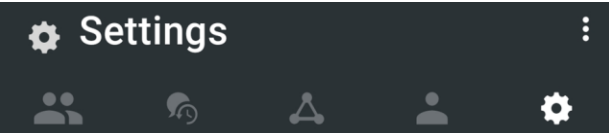

Enabled

- 2. Make these settings Allow VoIP Calls
- 3. Advanced Settings

| 0                          |           |
|----------------------------|-----------|
| Country Specific Tones     | Singapore |
| SIP Push Notifications     | Enabled   |
| Route Calls to Cell        | Enabled   |
| Allow Invalid Certificates | Enabled   |